### Webexによる講義録画 (スライド共有操作編)

# 共有資料の選択

#### 1. 共有したいファイルを開いておく

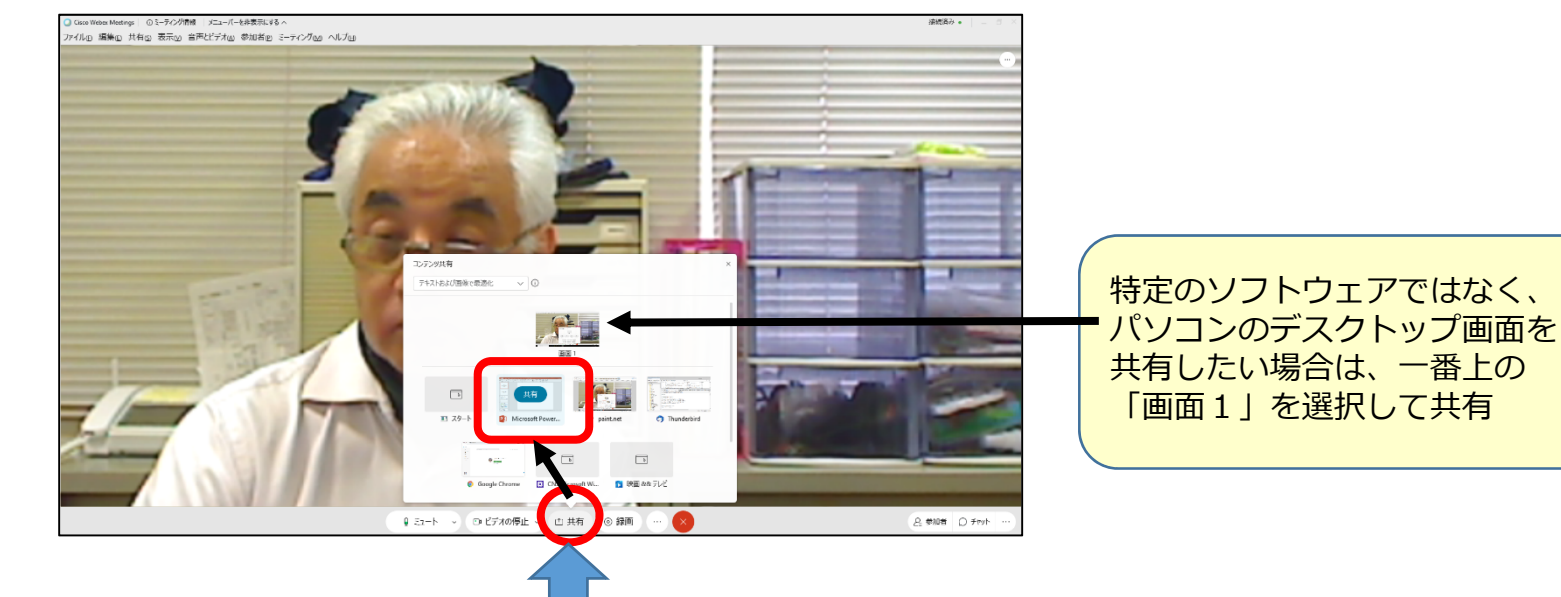

2. 画面下部の「共有」「ボタンをクリック

3. 共有したいソフトウェアを選んで「共有」をクリック

## 講義資料共有状態の画面

• Webexの画面は小さくなり、画面上部にメニューとして表示

| ।<br>जन | ち・0 頂 =<br>ホーム #入                                                                                                    | デザイン                | 画面切り替え                                 | PIX-Sav | 254F 5a-                        |                      | <u>اللہ اللہ اللہ اللہ اللہ اللہ اللہ اللہ</u> |                    | ۶<br>ه  | Ø (2)<br>53-6 (29)  | роне ()<br>1-9-  | 2 <u>-</u>          | D<br>Ŧrat      | <b>し</b> 注釈          | <br>すべて表示   | - add                               | , <b>C I</b> IIII, . | WE H | 100 | 0 X<br>業 月共和 |
|---------|----------------------------------------------------------------------------------------------------|---------------------|----------------------------------------|---------|---------------------------------|----------------------|------------------------------------------------|--------------------|---------|---------------------|------------------|---------------------|----------------|----------------------|-------------|-------------------------------------|----------------------|------|-----|--------------|
| 助村      | <ul> <li>※切り取り</li> <li>□□コビー *</li> <li>*</li> <li>*</li></ul> | 新しい<br>新しい<br>スライド・ | ビレイアウト・<br>ピリセット<br>・ 一日セクション・<br>スライド | B I U Ş | - 28 - A<br>abc AV - Aa<br>フォント | √   ∦   E + E +<br>∧ | 1919年)(二日)<br>1919年)(二日)<br>1918年)<br>1919年)   | 】文字列の方向<br>】文字の配置。 | Microso | the PowerPoint 2007 | もています<br>配置 ウイック | ◇ 回形の塗り:<br>○ 回形の枠線 | ວ&ປ- 4<br>- ອີ | ○ 検索<br>全 置換 ×<br>福集 | Adobe PDF @ | sre This Webex<br>File * *<br>Webex |                      |      |     |              |
| 1       | Webexによる講教<br>*******                                                                                                    | 録園と配信               | t i                                    |         |                                 |                      | 共                                              | 有中                 | っの掛     | 操作用                 | ヨメ               | <u>_</u> _          | .—             |                      |             |                                     |                      |      |     |              |

しばらくするとメニューは小さくなるが、マウスを合わせるとメニューを表示可能

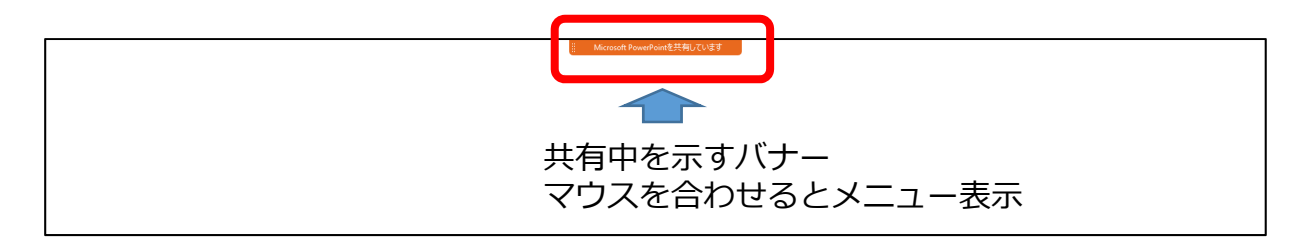

• メニューは録画されません

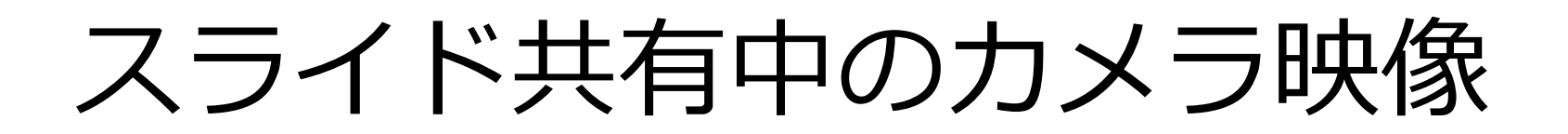

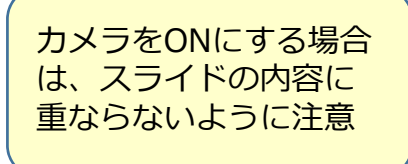

・ カメラ映像の位置は移動可能

| Bland Routing PRC, 127 |                 |
|------------------------|-----------------|
|                        | ドラッグして移動可能      |
| Webexによる講義録画と配信        | Webexによる講義録画と配信 |
| 全学教育機構のないで、標準の位置       | 全学教育機構          |
|                        |                 |
|                        |                 |

### 注釈ツール

- 共有画面に書き込めるツールが利用可能
- 「注釈」をクリックするとメニューが表示される

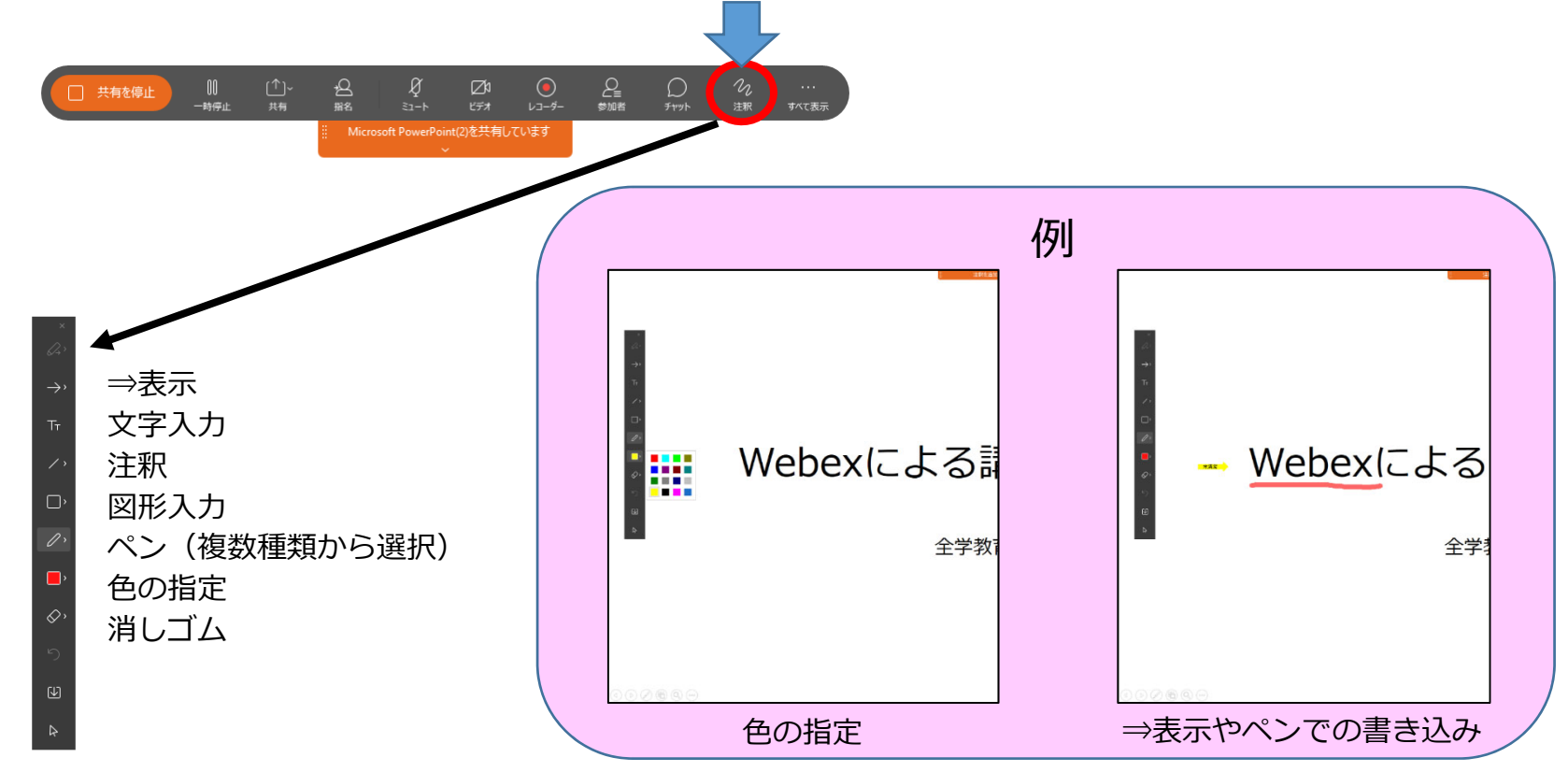